# Favorites

#### SECTION A.1 - STR I

Destinations can be saved using the Favorites menu. If you need to import favorites from SmartTruckRoute (version 1) into SmartTruckRoute Ver 2, please see Section B.2 below.

You can easily save a destination by name by using the favorites menu. Search for a location and select the point you would like to add to your favorites by tapping and holding the spot on the map.

| 11140                                |                              | 🕈 🚀 🎅 🕈 📴 11:24 AM |  |  |  |  |  |
|--------------------------------------|------------------------------|--------------------|--|--|--|--|--|
|                                      | \$ Q # 10                    |                    |  |  |  |  |  |
| Closures                             | Recents                      | Favorites          |  |  |  |  |  |
| 44 School St, Boston, MA 02108, USA  |                              |                    |  |  |  |  |  |
| 1850 Belmore Road, East Clevela      | and, OH 44112, United States |                    |  |  |  |  |  |
|                                      |                              |                    |  |  |  |  |  |
|                                      |                              |                    |  |  |  |  |  |
|                                      |                              |                    |  |  |  |  |  |
|                                      |                              |                    |  |  |  |  |  |
|                                      |                              |                    |  |  |  |  |  |
|                                      |                              |                    |  |  |  |  |  |
|                                      |                              |                    |  |  |  |  |  |
| 111 <                                |                              | የ 🚀 🎅 i 🛃 11:24 AM |  |  |  |  |  |
| Address search                       |                              | Points of Interest |  |  |  |  |  |
| 44 school street, boston 02108       |                              | X                  |  |  |  |  |  |
| 44 School Street<br>Boston, MA 02108 |                              |                    |  |  |  |  |  |
|                                      |                              |                    |  |  |  |  |  |
|                                      |                              |                    |  |  |  |  |  |
|                                      |                              |                    |  |  |  |  |  |
|                                      |                              |                    |  |  |  |  |  |
|                                      |                              |                    |  |  |  |  |  |
|                                      |                              |                    |  |  |  |  |  |
|                                      |                              |                    |  |  |  |  |  |

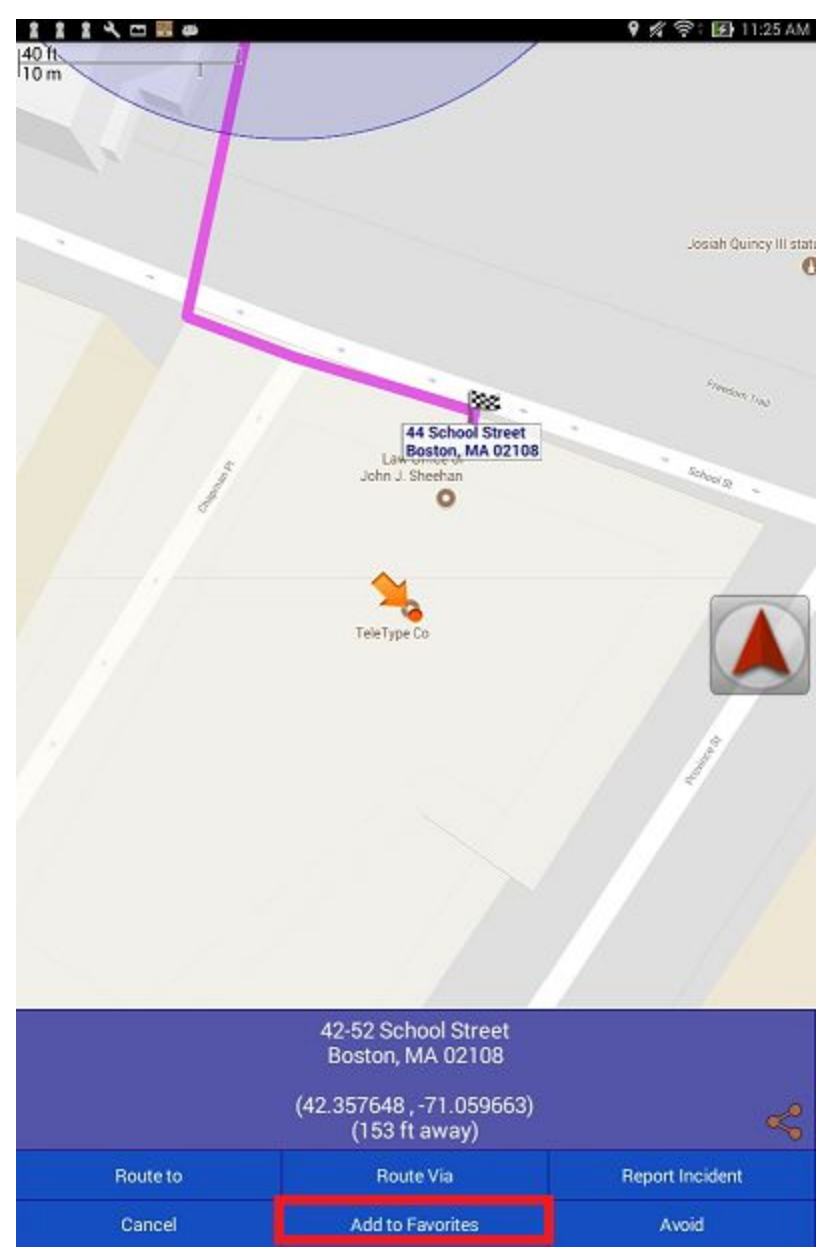

Select "Add to Favorites" (above) to take you to the save options (below). In the save options, you may decide to rename your location and add a unique icon to show it on the map. When satisfied with your edit, tap "save."

| 11130                           | en 🙀 🚳        |      | 9 4 1      | ଙ୍ଗି 🛃 11:26 AM |
|---------------------------------|---------------|------|------------|-----------------|
| Teletype                        |               |      |            |                 |
| 42-52 School S<br>Boston, MA 02 | Street<br>108 |      |            |                 |
| Attach Icon                     |               |      |            |                 |
|                                 | 42.357648     |      | -71.059663 |                 |
|                                 |               |      |            |                 |
|                                 |               |      |            |                 |
|                                 |               |      |            |                 |
|                                 |               |      |            |                 |
|                                 |               |      |            |                 |
|                                 |               |      |            |                 |
|                                 |               |      |            |                 |
|                                 |               |      |            |                 |
|                                 |               |      |            |                 |
|                                 |               |      |            |                 |
|                                 |               |      |            |                 |
|                                 |               |      |            |                 |
|                                 |               |      |            | _               |
|                                 |               | Save |            |                 |

Another way to add to your Favorites is by tapping and holding your recent locations (below). A menu will popup and you can select "Add to Favorites."

| 수 🚚 🖸 💿 👞 ळ                                              |                | 👂 🖋 🛜 💈 2:05 |  |  |  |  |  |
|----------------------------------------------------------|----------------|--------------|--|--|--|--|--|
| Ŷ                                                        | Q 🕸            |              |  |  |  |  |  |
|                                                          | Recents        |              |  |  |  |  |  |
| GE Company: GE S<br>1351 E 4th St<br>Jacksonville, FL 32 | Supply<br>2206 |              |  |  |  |  |  |
| GE Company: GI<br>1351 E 4th St                          | E Supply       |              |  |  |  |  |  |
| Route to                                                 |                |              |  |  |  |  |  |
| 5 Locate on map                                          |                |              |  |  |  |  |  |
| Add to Favor                                             | ites           |              |  |  |  |  |  |
| S Remove                                                 |                |              |  |  |  |  |  |
| Remove All                                               | 000            |              |  |  |  |  |  |
| Kittery, ME 03904                                        | -230           |              |  |  |  |  |  |
| Rockport, MA                                             |                |              |  |  |  |  |  |
| Love's<br>3380 E Highway 66                              | 5              |              |  |  |  |  |  |
| Truck (quickest)                                         |                | o Ti         |  |  |  |  |  |
| $\leftarrow$                                             |                |              |  |  |  |  |  |

You can edit a favorite by holding your finger on the favorite entry, then select Edit.

| 1114070                                                             |                 | 🕺 📚 🚺 1:13 PM |  |  |  |  |
|---------------------------------------------------------------------|-----------------|---------------|--|--|--|--|
|                                                                     | \$ Q # 10       |               |  |  |  |  |
| Closures                                                            | Recents         | Favorites     |  |  |  |  |
| Life<br>Mashpee, MA 02649                                           |                 |               |  |  |  |  |
| Roger<br>Cordele, GA 31015                                          |                 |               |  |  |  |  |
| Alpha, NJ 08865                                                     | Alpha, NJ 08865 |               |  |  |  |  |
| Regal Union Square Stadium 14<br>850 Broadway<br>New York, NY 10003 |                 |               |  |  |  |  |
| Green County<br>KY                                                  |                 |               |  |  |  |  |
| Quest<br>1455 19th Street<br>Santa Monica, CA 90404                 |                 |               |  |  |  |  |
| Federal Road<br>Houston, TX 77015                                   |                 |               |  |  |  |  |
| Teletype<br>42-52 School Street<br>Boston, MA 02108                 |                 |               |  |  |  |  |
| 44 School Street<br>Boston, MA 02108                                |                 |               |  |  |  |  |
| 44 School St, Boston, MA 02108                                      | I, USA          |               |  |  |  |  |
|                                                                     |                 |               |  |  |  |  |
|                                                                     |                 |               |  |  |  |  |

|                                                     | <b>E E E</b>                      |       |
|-----------------------------------------------------|-----------------------------------|-------|
| Search                                              |                                   | ∞ 0   |
| Teletype<br>42-52 School Street<br>Boston, MA 02108 |                                   |       |
|                                                     |                                   |       |
|                                                     |                                   |       |
| Telety                                              | pe 42-52 School Street Boston, MA | 02108 |
| Route t                                             | 2                                 |       |
| Locate                                              | on map                            |       |
| Edit                                                |                                   |       |
| Remov                                               |                                   |       |
| Remov                                               | All                               |       |
|                                                     | Cancel                            |       |
|                                                     |                                   |       |
|                                                     |                                   |       |
|                                                     |                                   |       |
|                                                     |                                   |       |
|                                                     |                                   |       |

| 111400000                               | 🔮 🚀 🛜 🕻 👔 11:26 AM |
|-----------------------------------------|--------------------|
| Teletype                                |                    |
| 42-52 School Street<br>Boston, MA 02108 |                    |
| Attach Icon                             |                    |
| 42.357648                               | -71.059663         |
|                                         |                    |
|                                         |                    |
|                                         |                    |
|                                         |                    |
|                                         |                    |
|                                         |                    |
|                                         |                    |
|                                         |                    |
|                                         |                    |
|                                         |                    |
|                                         |                    |
|                                         |                    |
|                                         |                    |
|                                         | Save               |

### **SECTION A.2 - SMARTTRUCKROUTE II**

For users with STR II, to add a Favorite, search for a location and select the point you would like to add to your favorites by tapping and holding the spot on the map. Note that during your search you are also able to access your Favorites directly.

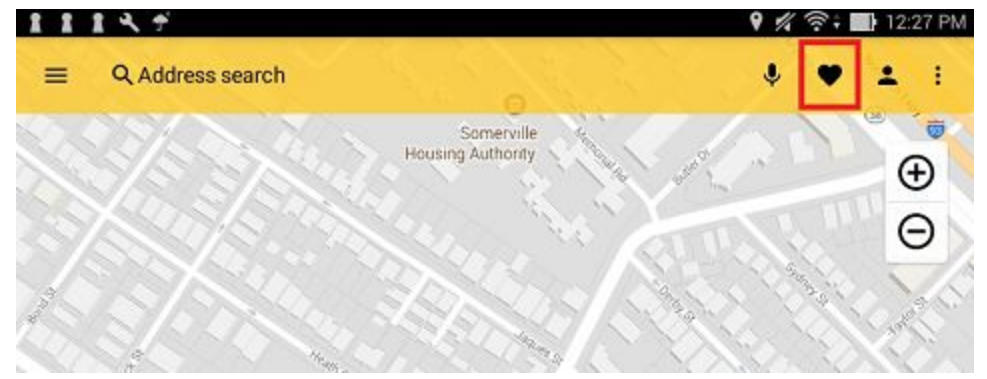

| 1 | ۵ × ۳ 🔤 هه 🛛 🕈                                                       | 《 宗: 🕑 11          | :31 A |
|---|----------------------------------------------------------------------|--------------------|-------|
| ÷ | <b>्</b> Type address here                                           | Ŷ                  | -     |
| ¥ | Porter, Texas, 23607 Kelly Joe Smith Road, Porter, TX 77365, USA     |                    |       |
| Ð | Porter, Texas, 23747-23783 Eastex Freeway Service Road, Porter, TX 7 | 7365, USA          |       |
| Ð | Porter, Texas, 23829-23901 Eastex Freeway Service Road, Porter, TX 7 | 7365, USA          |       |
| Ð | Porter, Texas, Porter, TX 77365, USA                                 |                    |       |
| 0 | More                                                                 |                    |       |
|   | 1 k m = 10 a 0                                                       | # @: <b>[</b> ] 11 | -30   |
| 1 |                                                                      | 煮 奈: 1311          | :32   |
|   | a the school street, <u>boston</u>                                   |                    |       |
| ٩ | 44 School St, Boston, MA 02108, USA                                  |                    |       |
|   |                                                                      |                    |       |
|   |                                                                      |                    |       |
|   |                                                                      |                    |       |

After holding your point, the address of that location will be shown along with other details including "Report incident, the point's coordinates, share position and the current weather at that point" (shown below).

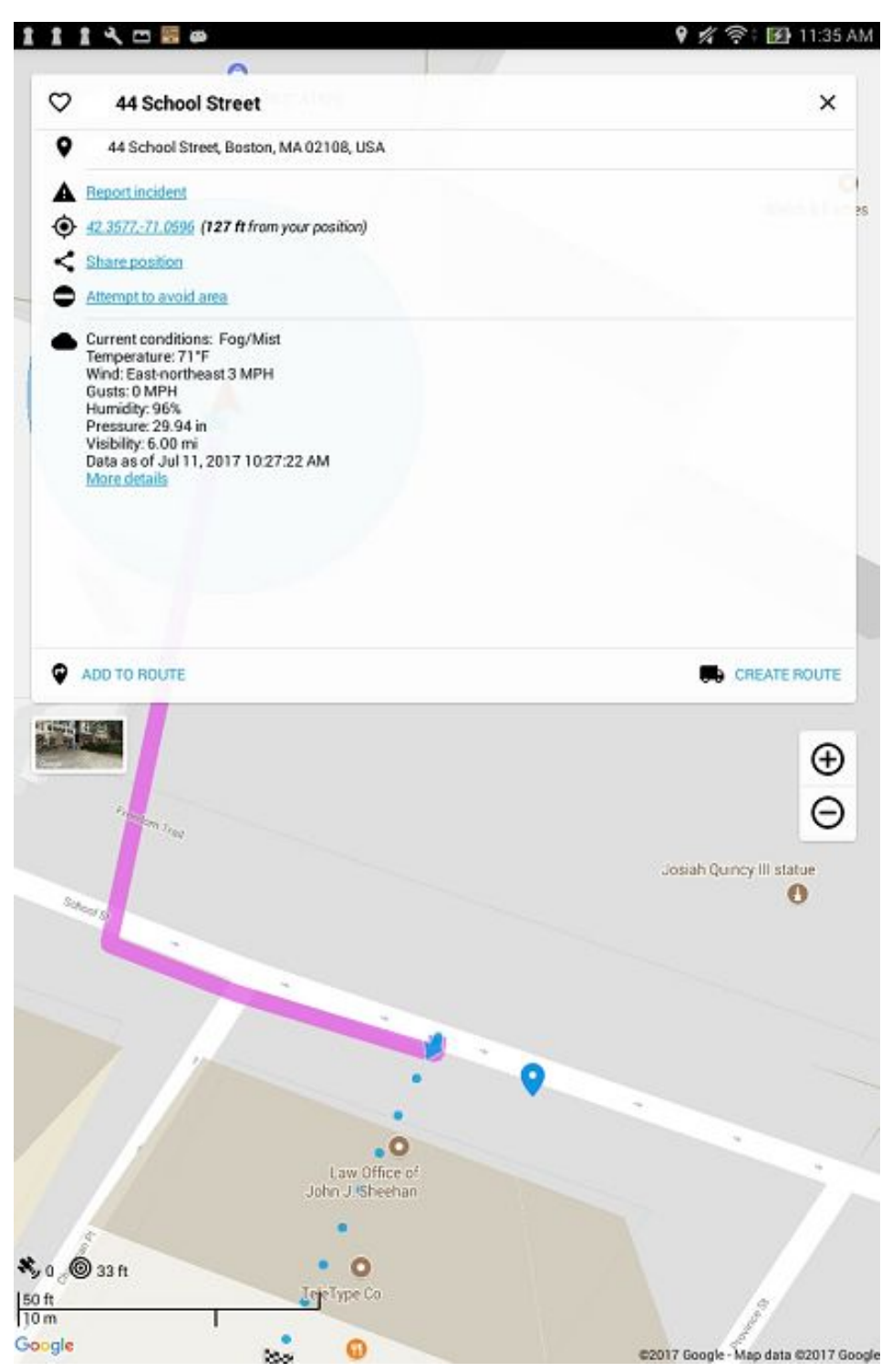

Select the  $\heartsuit$  to the left of the point's address to Add to Favorites (above) and you will be prompted to "Set this location as a favorite" (below). Select "OK."

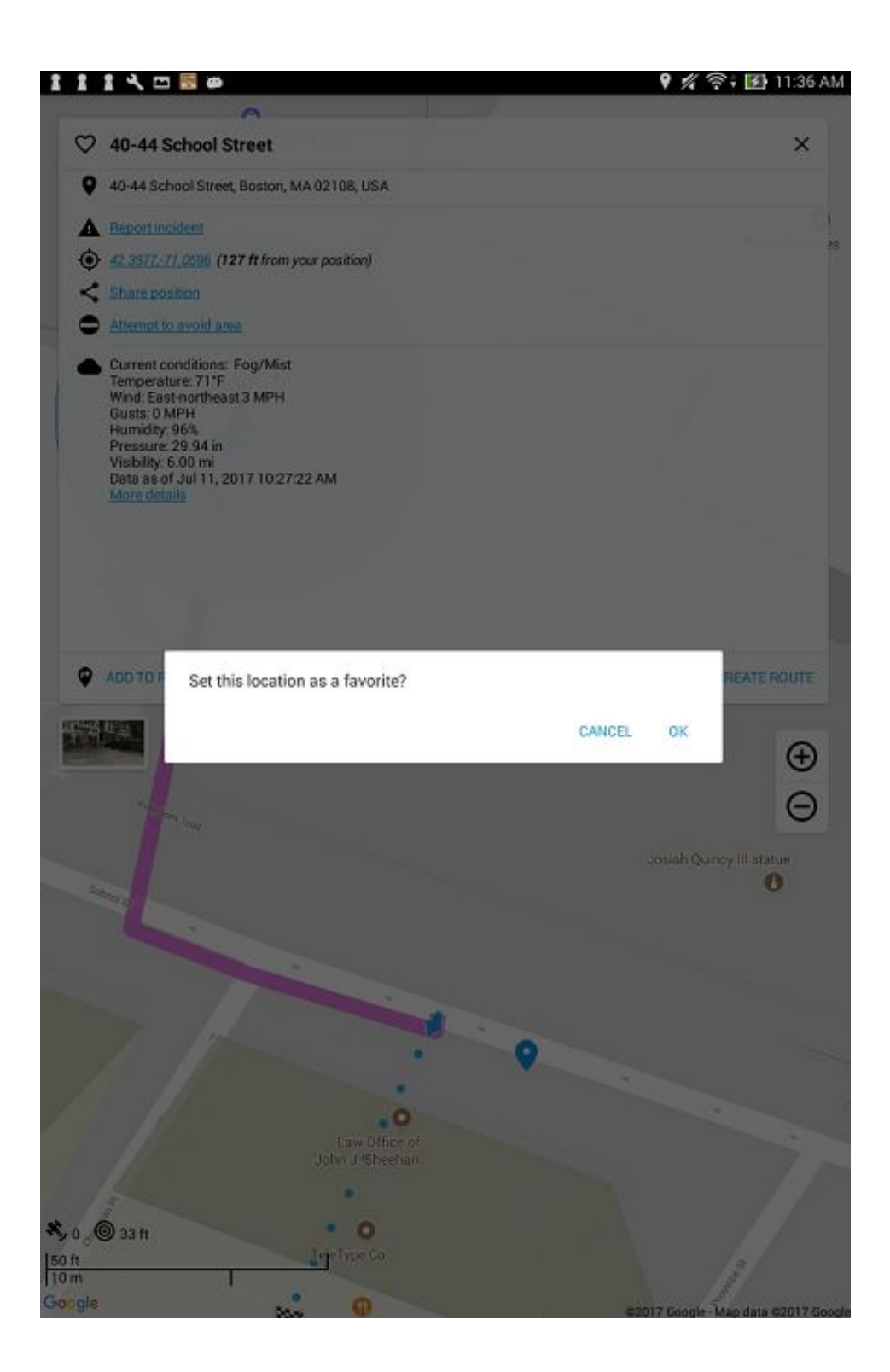

### Backup/Restore and Transferring Favorites between Phones

Remember to sync your favorites in case you need to replace your phone. Use the green circular two arrow icon to sync your addresses and favorites.

# SECTION B.1 - STR I

To begin storing your favorites to the online database, tap the grey circular arrows to the right of your "Favorites Search bar." The notification below will popup. Tap OK if you agree with the terms.

| 11130                                            |                                                                                                    |                                                                                                    | 🕈 🚀 🛜 🖬 11:27 AM |
|--------------------------------------------------|----------------------------------------------------------------------------------------------------|----------------------------------------------------------------------------------------------------|------------------|
|                                                  | Q C                                                                                                    |                                                                                                    |                  |
|                                                  | res                                                                                                    | Recents                                                                                                    | Favorites        |
| Search                                           |                                                                                                    |                                                                                                    | ∞ )              |
| Teletype<br>42-52 School Stri<br>Boston, MA 0210 |                                                                                                    |                                                                                                    |                  |
|                                                  |                                                                                                    |                                                                                                    |                  |
|                                                  |                                                                                                    |                                                                                                    |                  |
|                                                  |                                                                                                    |                                                                                                    |                  |
|                                                  |                                                                                                    |                                                                                                    |                  |
|                                                  | This will enable Google Drive<br>up your Favorites list.                                                                     | online storage service for back                                                                                                   | ing              |
|                                                  | Choosing OK will pop up a m<br>to allow SmartTruckRoute to                                                                   | essage requesting your permiss<br>o use Google Drive.                                                                             | sion             |
|                                                  | The permission only allows S<br>files created by SmartTruckf<br>Google Drive that were not c<br>continue to stay inaccessibl | SmartTruckRoute to edit and vie<br>Route. Your existing files (if any)<br>reated by SmartTruckRoute will<br>e to SmartTruckRoute. | w<br>on          |
|                                                  | Cancel                                                                                                    | ок                                                                                                    |                  |
|                                                  |                                                                                                    |                                                                                                    |                  |
|                                                  |                                                                                                    |                                                                                                    |                  |
|                                                  |                                                                                                    |                                                                                                    |                  |

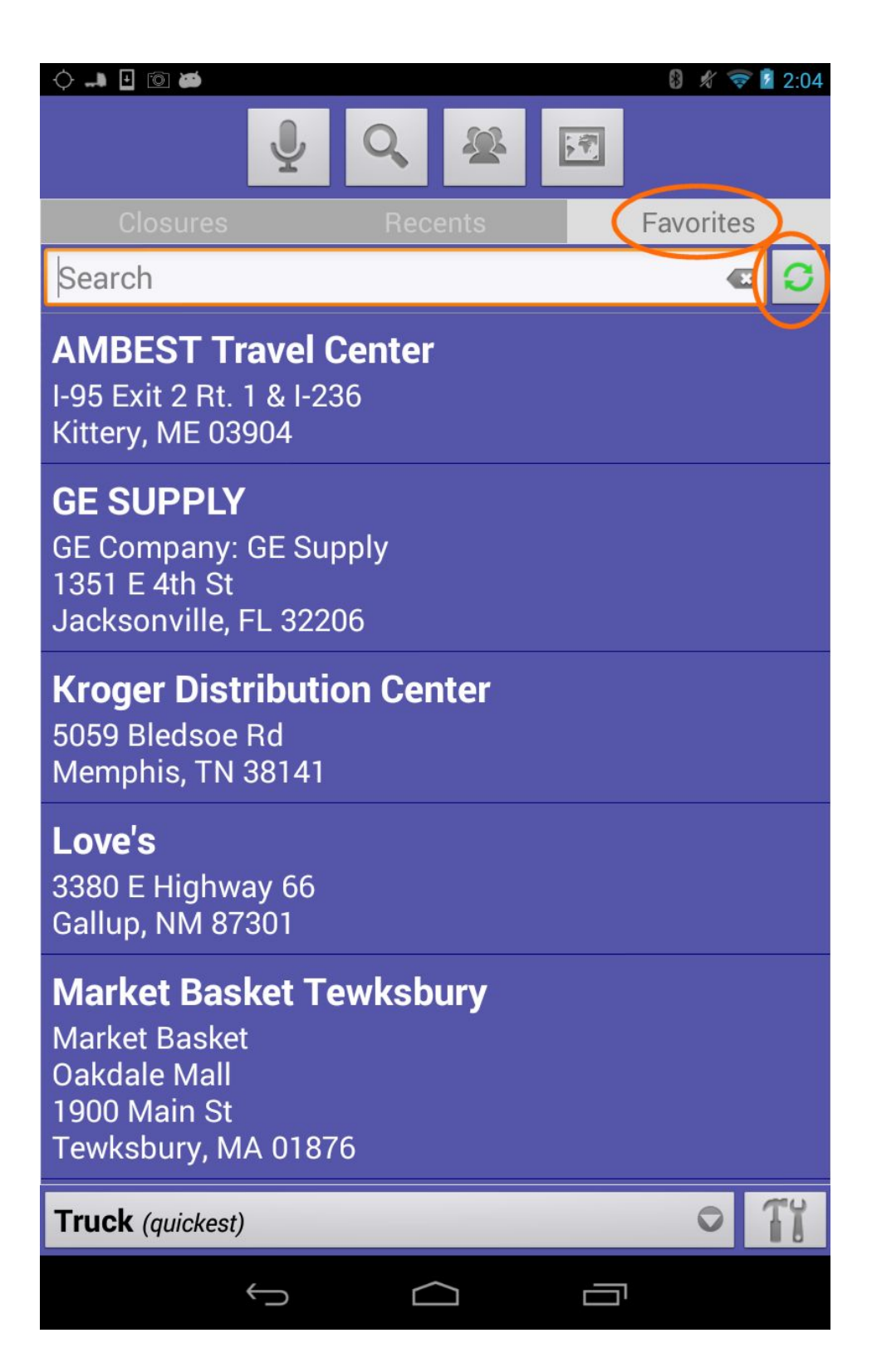

Your favorites can be backed up and restored using the same circular two arrow icon located next to the search bar. The screenshot above has a circle around the Favorites tab and the circular sync

icon. Favorites are stored on your the Google Drive associated with your phone in the folder called SmartTruckRoute.

To save your favorites when you are ready to transfer your phone information:

- 1. Go to the Favorites tab.
- 2. Tap the green sync arrow icon (on the top right next to search)
- 3. Select Backup

| 11140                                              | 5 😸 🚳                    | 🕈 🚀 🛜 : 🛃 11:28 AM |
|----------------------------------------------------|--------------------------|--------------------|
|                                                    | 1 Q A M                  |                    |
| Clo                                                |                          | Favorites          |
| Search                                             |                          | <b>a</b>           |
| <b>Teletype</b><br>42-52 School S<br>Boston, MA 02 |                          |                    |
|                                                    |                          |                    |
|                                                    |                          |                    |
|                                                    |                          |                    |
|                                                    |                          |                    |
|                                                    | Backup/Restore Favorites |                    |
|                                                    | Backup Favorites list    |                    |
|                                                    | Restore Favorites list   |                    |
|                                                    | Cancel                   |                    |
|                                                    |                          |                    |
|                                                    |                          |                    |
|                                                    |                          |                    |

To restore your favorites on the same phone or on your new phone

- 1. Go to Tab favorites
- 2. Tap the green sync arrow icon
- 3. Select Restore

| 11130                                       |                |             |        |   | <b>१</b> % ??; | 🛃 11:28 AM |
|---------------------------------------------|----------------|-------------|--------|---|----------------|------------|
|                                             |                | Q C         | 2 23   | 5 |                |            |
|                                             |                |             |        |   | Favorite       | BS         |
| Search                                      |                |             |        |   |                |            |
| Teletype<br>42-52 School S<br>Boston, MA 02 |                |             |        |   |                |            |
|                                             |                |             |        |   |                |            |
|                                             |                |             |        |   |                |            |
|                                             |                |             |        |   |                |            |
|                                             |                |             |        |   |                |            |
|                                             |                |             |        |   |                |            |
|                                             | Backup/Re      | store Favor | rites  |   |                |            |
|                                             | Backup Favori  | tes list    |        |   |                |            |
|                                             | Restore Favori | ites list   |        |   |                |            |
|                                             |                |             | Cancel |   |                |            |
|                                             |                |             |        |   |                |            |
|                                             |                |             |        |   |                |            |
|                                             |                |             |        |   |                |            |

Another option to store favorites is to use the contact list on your phone or tablet to store the address.

Example: Create a contact called TeleType, enter the address (44 School Street, Boston, MA 02108). To navigate to this contact, tap on the third (people) icon, when prompted select SmartTruckRoute as choice of app for navigation.

#### SECTION B.2 - STR II

To begin storing your favorites to the online database, tap the cloud icon do to the right of your "Favorites Search bar." The notification below will popup. Tap OK if you agree with the terms.

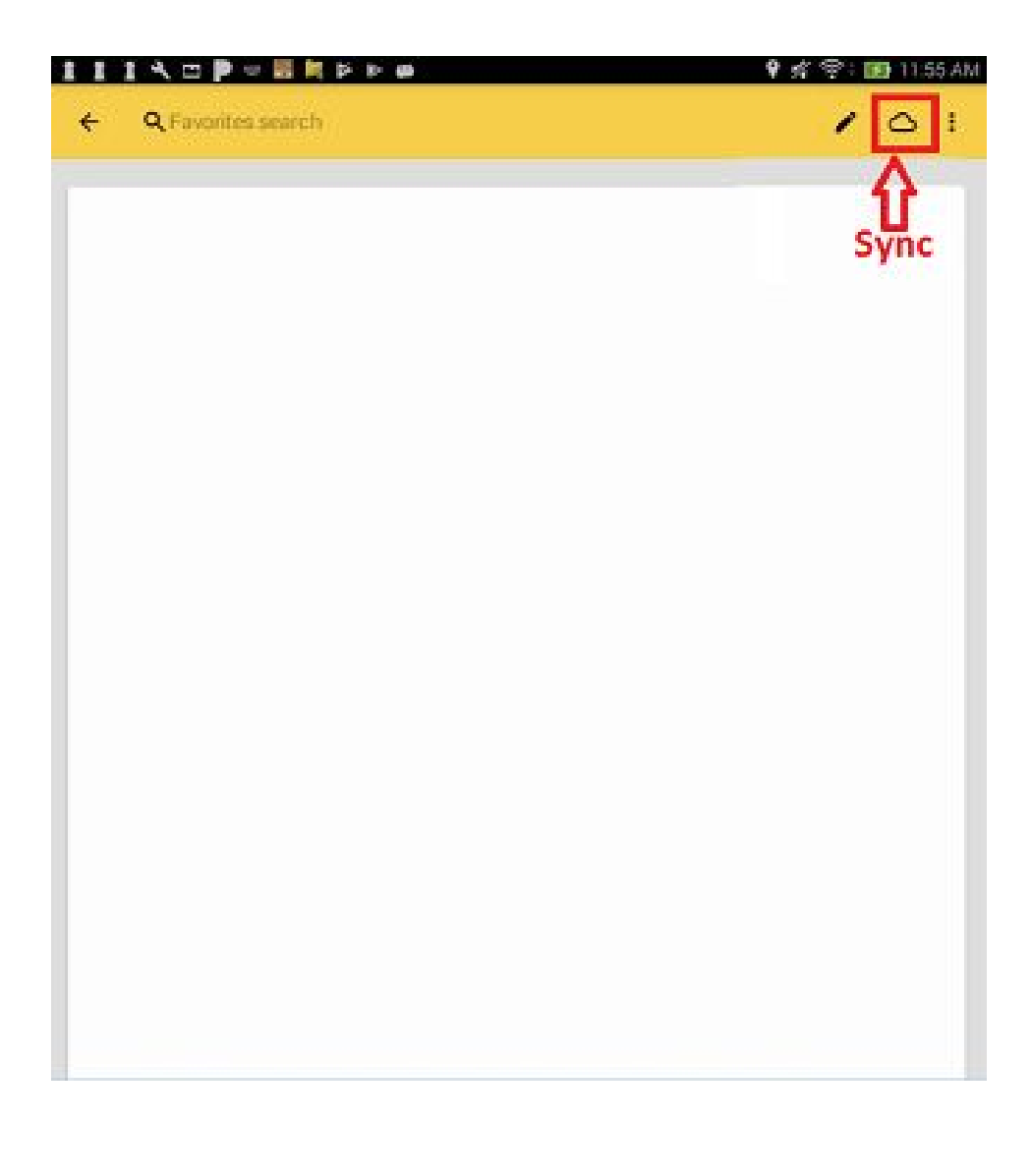

| Enable auto-sync of your favorites to Go | ogle Drive™? |    |
|------------------------------------------|--------------|----|
|                                          | CANCEL       | ок |

You will be prompted to select a google drive account to associate with the data saved (below).

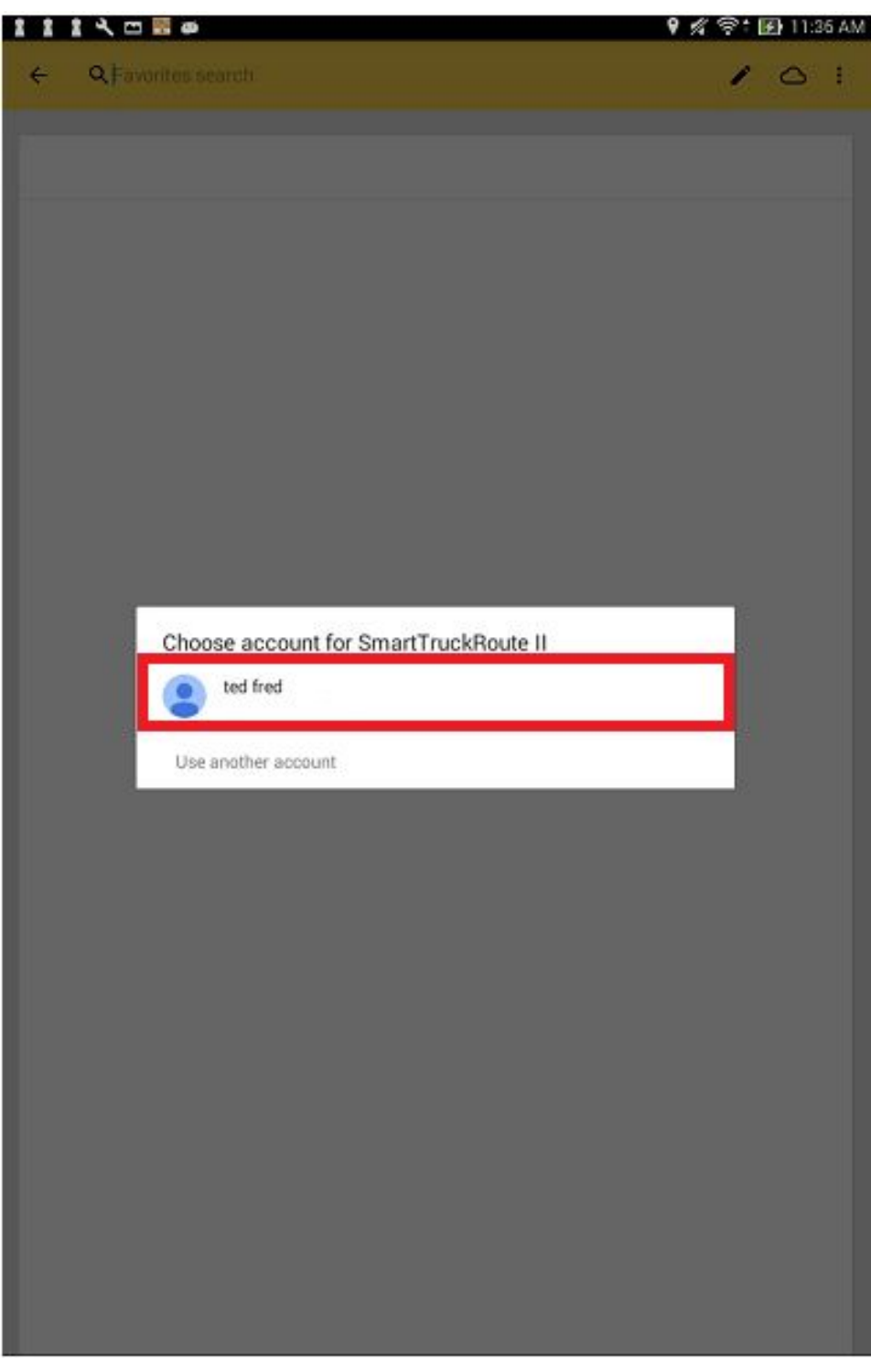

After selecting an account to use for auto-sync, all your new favorites will be automatically saved (backed-up) to the online database. To import (restore) your older favorites from your online database, tap the icon to the right of your "Favorites Search Bar" and select "Import" (below).

| 1 1 | 1 人 🗆 🖩 🖷         | 🕈 🚀 🛜 i 🚮 11:37 Al |
|-----|-------------------|--------------------|
| ÷   | QFavorites search | Hide from map      |
|     |                   | Import             |
|     |                   | Delete all         |
|     |                   | ·                  |
|     |                   |                    |
|     |                   |                    |
|     |                   |                    |

You will be prompted to import favorites. Select "Ok" if this is your intention.

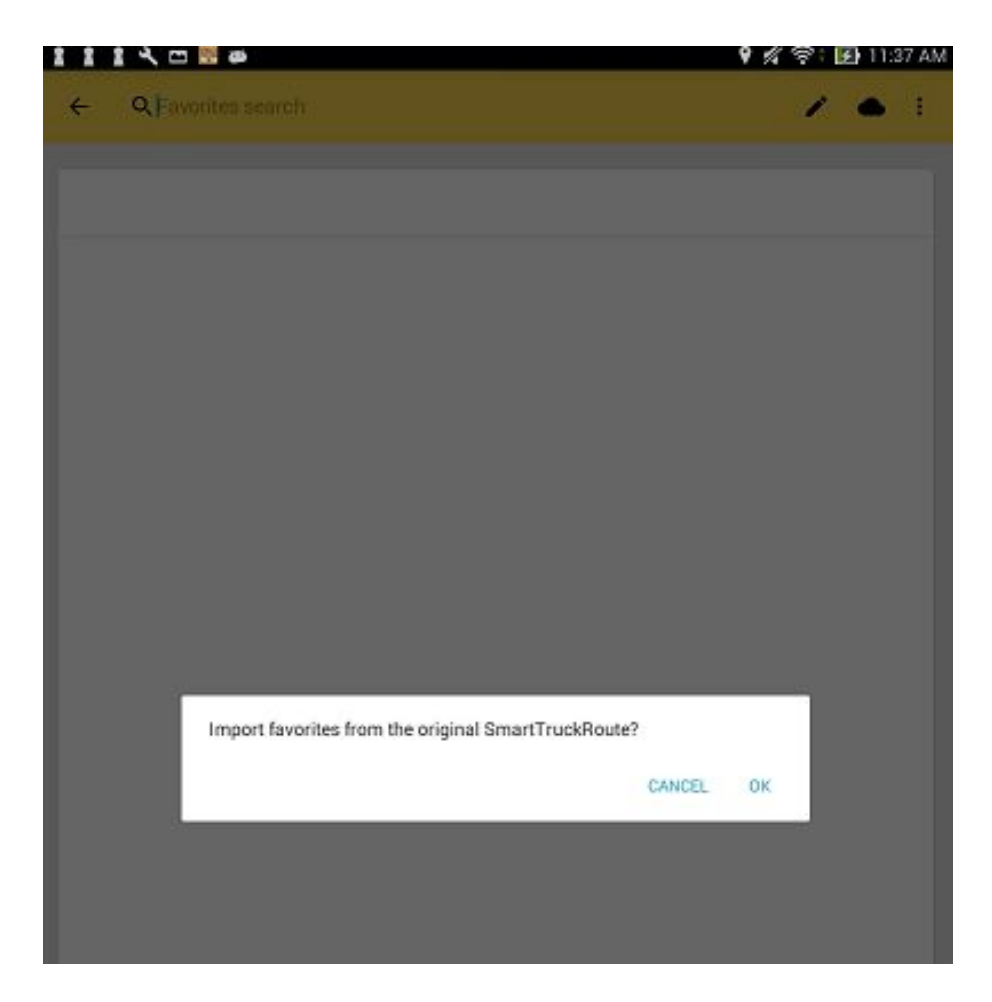

All favorites will now be shown in your Favorites section.

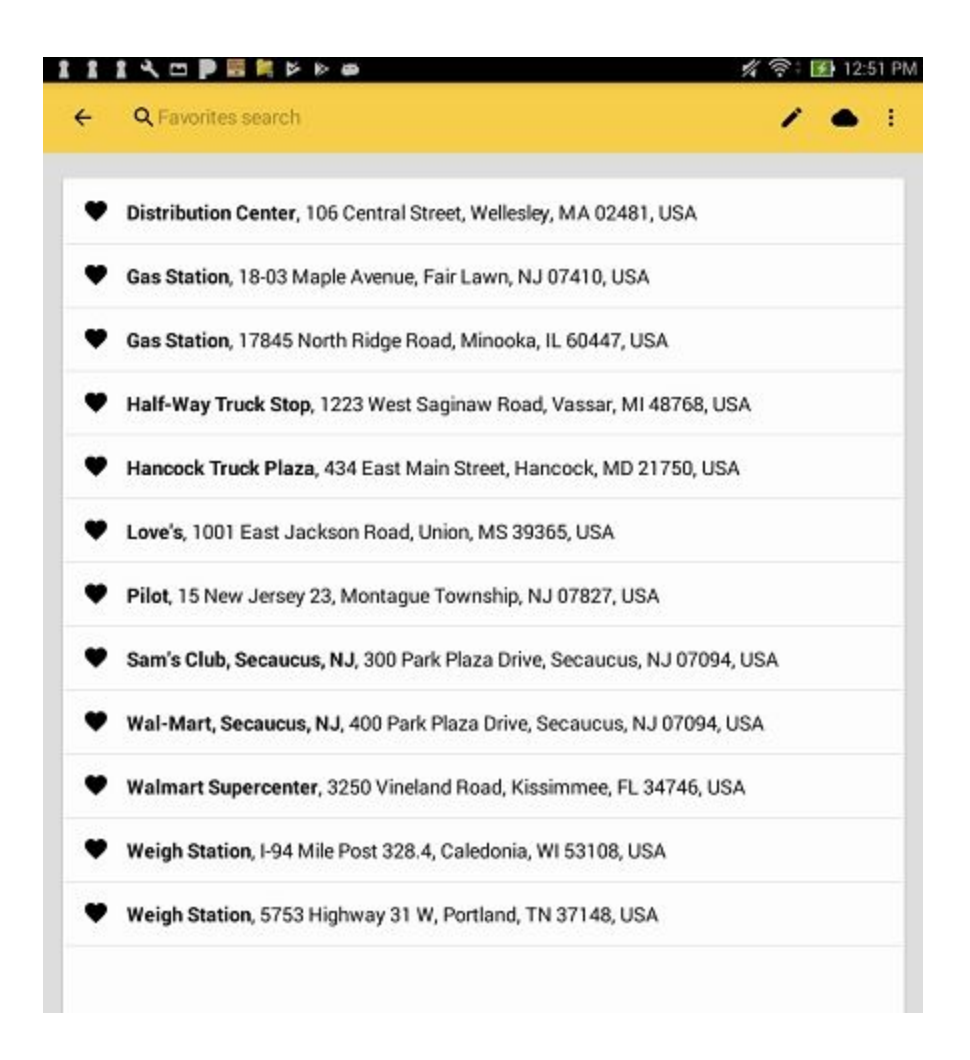

Successfully imported Favorites from SmartTruckRoute to SmartTruckRoute II.